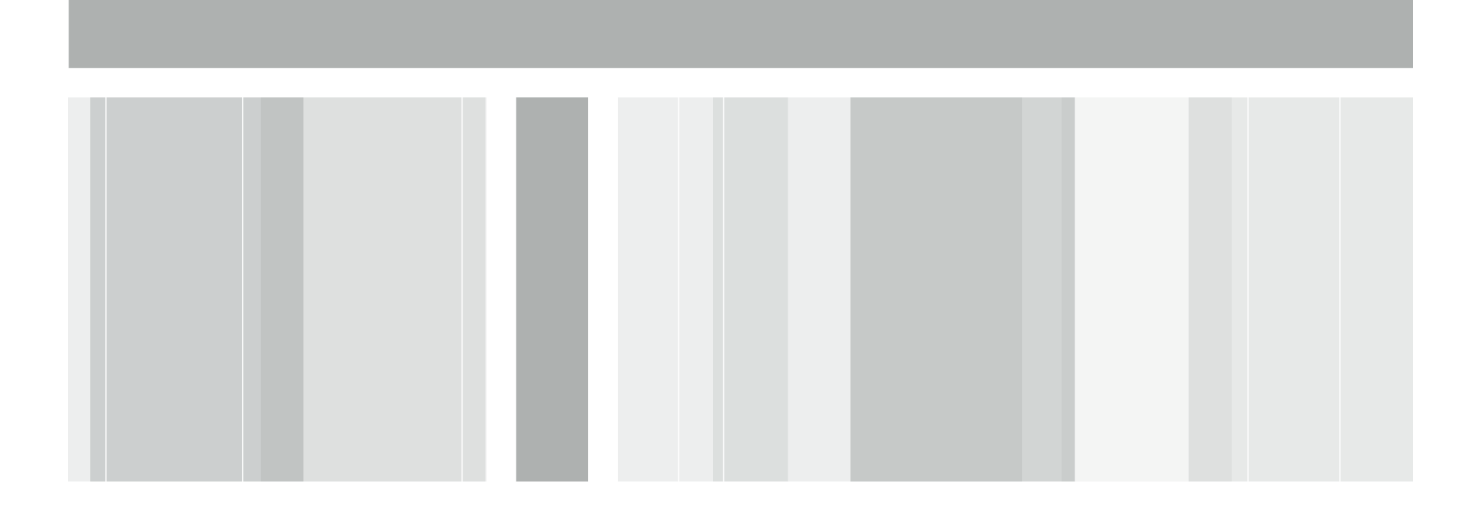

# ActivIdentity<sup>®</sup> ActivID<sup>™</sup> Card Management System and Juniper<sup>®</sup> Secure Access

Integration Handbook

Document Version 2.0 | Released | May 2, 2012

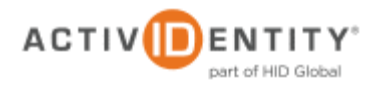

# **Table of Contents**

| 1.0 | Inti | roduction                                                                 | 3  |
|-----|------|---------------------------------------------------------------------------|----|
|     | 1.1  | Scope of Document                                                         | 3  |
|     | 1.2  | Prerequisites                                                             | 3  |
| 2.0 | Ju   | niper Secure Access Configuration                                         | 4  |
|     | 2.1  | Procedure 1: Create New Certificate Server Instance                       | 4  |
|     | 2.2  | Procedure 2: Define Juniper User Role(s)                                  | 5  |
|     | 2.3  | Procedure 3: Define Juniper Authentication Realm                          | 6  |
|     | 2.4  | Procedure 4: Configure New Juniper Sign-In Page                           | 9  |
|     | 2.5  | Procedure 5: Juniper Sign-In Policies                                     |    |
|     | 2.6  | Procedure 6: Import the CMS Appliance Root CA                             | 12 |
| 3.0 | Au   | thentication with a Smart Card and Client Certificate in the Sign-In Page | 14 |

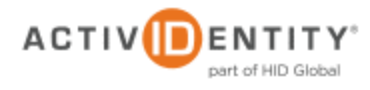

## 1.0 Introduction

The Juniper® Networks SA Series SSL VPN Appliances enable remote and mobile employees, customers, and partners to gain secure access to corporate Virtual Private Network resources and applications. Providing secure access via a VPN over existing Internet connections requires strong, two-factor authentication to protect resources. The ActivIdentity solutions that work with Juniper Networks incorporate SSL VPN solutions with versatile, strong authentication that is flexible, scalable, and simple to manage.

#### 1.1 Scope of Document

This document explains how to configure the ActivIdentity® ActivID<sup>™</sup> Card Management System Appliance and Juniper Networks Secure Access (SA) Series of appliances to enable client authentication via certificate and smart cards.

#### 1.2 Prerequisites

- ActivIdentity ActivID CMS Appliance installed and Root CA certificate created.
- Juniper SA version 7.1.x installed and configured.
- Users have smart cards issued by the CMSA Appliance.

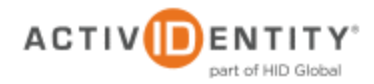

# 2.0 Juniper Secure Access Configuration

This chapter describes how to configure Juniper Secure Access for use with ActivIdentity CMS. When a user signs into a Juniper SA Series appliance, the user specifies an authentication realm, which is associated with a specific authentication server. The Juniper SA Series appliance forwards the user's credentials to this authentication server to verify the user's identity.

You will create a new authentication server (a certificate server).

#### 2.1 Procedure 1: Create New Certificate Server Instance

To define a certificate server instance, perform the following steps (this will create a new certificate server instance on the SA Series SSL VPN appliance).

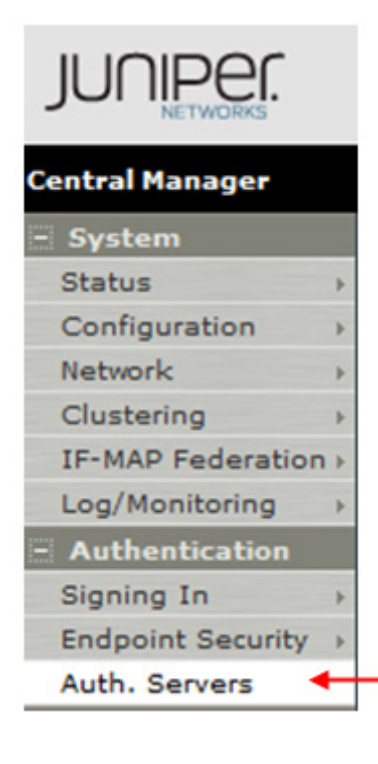

## **Getting Started**

 In the Admin console, expand the Authentication menu, and then click Auth. Servers.

| Auth | entication Server  | s |            |
|------|--------------------|---|------------|
| New: | Certificate Server | • | New Server |

2. From the **New** drop-down list, select Certificate Server, and then click **New Server**.

The following dialog is displayed.

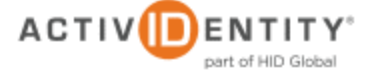

|                         |                                                                                                    | -                             |                                                    |                                                                                                    |
|-------------------------|----------------------------------------------------------------------------------------------------|-------------------------------|----------------------------------------------------|----------------------------------------------------------------------------------------------------|
| Name:                   | Cert_Appliance                                                                                                    |                               |                                                    | Label to reference this server.                                                                         |
| User Name Template:     | <certdn.cn></certdn.cn>                                                                                                    |                               |                                                    | Template for constructing user names from                                                               |
|                         | The template can contai<br>mapping custom expres                                                                                             | n textu<br>sions a            | al characters as<br>nd policy conditi              | well as variables for substitution. Variables s<br>ons. All of the certificate variables are availables |
|                         | Examples:<br><certdn.cn><br/><certattr.serialnumber><br/><certattr.altname.cocc></certattr.altname.cocc></certattr.serialnumber></certdn.cn> | First Cl<br>Certific<br>Where | I from the subje<br>ate serial numb<br>xxx can be: | ect DN<br>er                                                                                            |
|                         |                                                                                                    | Email<br>UPN                  | The Email alte<br>The Principal N                  | rnate name<br>Iame alternate name                                                                       |
|                         | <certdntext></certdntext>                                                                                                    | The co                        | mplete subject l                                   | DN                                                                                                    |
|                         | cert- <certdn.cn></certdn.cn>                                                                                                    | The te                        | xt "cert-" followe                                 | ed by the first CN from the subject DN                                                                  |
| User Record Synchroniza | tion                                                                                                    |                               |                                                    |                                                                                                    |
| Enable User             | Record Synchronizati                                                                                                    | on                            |                                                    |                                                                                                    |
| Logical Auth            | Server Name:                                                                                                    |                               |                                                    |                                                                                                    |
| Save Changes?           |                                                                                                    |                               |                                                    |                                                                                                    |

- **Name**—Specify a name to identify the server instance.
- User Name Template—Specify the appropriate template for constructing user names.
- 3. Click Save Changes.

#### 2.2 Procedure 2: Define Juniper User Role(s)

A user role is an entity that defines user session parameters, personalization settings, and enabled access features.

| - Users           |   |               |
|-------------------|---|---------------|
| User Realms       | + | Users         |
| User Roles        | Þ | User Roles    |
| Resource Profiles | > | New User Role |
|                   |   | 1 Star        |

- 1. From the Admin console, expand the Users menu, point to User Roles, and then click New User Role.
- 2. Configure the new user role according to your requirements.

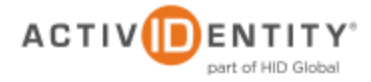

| Roles ><br>Users                                                                                                    |                                                                                                    |                                                |                                 |                                                           |
|----------------------------------------------------------------------------------------------------|----------------------------------------------------------------------------------------------------|------------------------------------------------|---------------------------------|-----------------------------------------------------------|
| General Web Files SAM Telne                                                                                                    | t/SSH Terminal Service                                                                                                    | s Virtual Desktops                             | Meetings                        | Network Connect                                           |
| Overview   Restrictions   VLAN/Source IP                                                                                                    | Session Options   UI Op                                                                                                    | tions                                          |                                 |                                                           |
| Source IP   Browser   Certificate   Host                                                                                                    | Checker                                                                                                    |                                                |                                 |                                                           |
| <ul> <li>Only allow users with a client-side<br/>certificate restrictions or condition<br/><u>Users Authentication</u> page.</li> <li>You can optionally require specific</li> </ul> | certificate signed by Centrificate signed by Centrificate signed | first choose to remen<br>first choose to remen | o sign in. To<br>nber certifica | change the certification a<br>ate information or enable o |
| Certificate field (example "cn")                                                                                                    | Expected value                                                                                                    |                                                |                                 |                                                           |
|                                                                                                    |                                                                                                    | Add                                            |                                 |                                                           |
|                                                                                                    |                                                                                                    |                                                |                                 |                                                           |
| Save Changes                                                                                                    |                                                                                                    |                                                |                                 |                                                           |
| ton all and a proceeding                                                                                                    | man drawned                                                                                                    | Anna and                                       | -                               | man and                                                   |

- 3. Use the "certificate" as a restriction. On the General tab, click Restrictions -> Certificate.
- 4. Select the option to only allow users with a client-side certificate signed by the CA to sign in.
- 5. Click Save Changes.

#### 2.3 Procedure 3: Define Juniper Authentication Realm

An authentication realm specifies the conditions that users must meet in order to sign in to the SA Series appliance. A realm consists of a grouping of authentication resources.

| - Users     |   |                |
|-------------|---|----------------|
| User Realms | Þ | User Realms    |
| User Roles  | Þ | New User Realm |
|             |   | 2              |

1. From the Admin console, expand the Users menu, point to User Realms, and then click New User Realm.

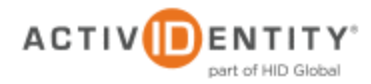

| User Authentication Realms ><br>CMSA-Realm |                                                                                  |
|--------------------------------------------|----------------------------------------------------------------------------------|
| General Authentication Policy              | Role Mapping                                                                     |
| Name:<br>Description:                      | CMSA-Realm                                                                       |
|                                            |                                                                                  |
|                                            | When editing, start on the Role Mapping page                                     |
| Servers                                    |                                                                                  |
| Specify the servers to use for authentica  | tion and authorization. To create or manage servers, see the <u>Servers</u> page |
| Authentication:                            | Cert_Appliance -                                                                 |
| Directory/Attribute:                       | None -                                                                           |
| Accounting:                                | None -                                                                           |
| Additional authentication se               | erver                                                                            |
| Dynamic policy evaluation                  |                                                                                  |
| Other Settings                             |                                                                                  |
| Authentication Policy:                     | Certificate restrictions<br>Password restrictions                                |
| Role Mapping:                              | 1 Rule                                                                           |
| Save changes?                              |                                                                                  |
|                                            |                                                                                  |
| Save Changes                               |                                                                                  |

- 2. On the **General** tab:
  - **Name**—Enter a name to label this realm.
  - **Description**—Enter a meaningful description.
  - In the **Servers** section:
    - Select an option from the Authentication drop-down list to specify an authentication server to use for authenticating users who sign in to this realm (for example, the Cert\_Appliance server).
    - Accept the default for **Directory/Attribute**, None.
    - Accounting—Accept the default, None.
- 3. At the bottom of the page, click **Save Changes**.

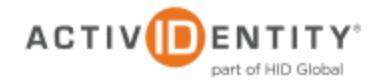

4. To configure one or more role mapping rules (based on the role defined previously), select the **Role Mapping** tab.

| User Authentication Realms >                                           |                         |                         |                |
|------------------------------------------------------------------------|-------------------------|-------------------------|----------------|
| General Authentication Policy Role Mapping                             |                         |                         |                |
| Specify how to assign roles to users when they sign in. Users that are | not assigned a role wil | not be able to sign in. |                |
| New Rule Duplicate Delete 🔹 🖡                                          |                         |                         | Save Changes   |
| When users meet these conditions                                       |                         | assign these roles      | Rule Name Stop |
| 1. username is ***                                                     | $\rightarrow$           | Users                   | IIA            |
|                                                                        |                         |                         |                |
| When more than one role is assigned to a user:                         |                         |                         |                |
| Merge settings for all assigned roles                                  |                         |                         |                |
| <ul> <li>User must select from among assigned roles</li> </ul>         |                         |                         |                |
| Output the sets of merged roles assigned by each rule                  |                         |                         |                |

5. Use the certificate as a restriction. Select the **Authentication Policy** tab, and then click **Certificate**.

| er Authentication Realms ><br>MSA-Realm                                                                                                    |                                                                                                    |                                               |  |  |  |  |
|----------------------------------------------------------------------------------------------------|----------------------------------------------------------------------------------------------------|-----------------------------------------------|--|--|--|--|
| eneral Authentication Policy Role Mapping                                                                                                    |                                                                                                    |                                               |  |  |  |  |
| urce IP   Browser   Certificate   Password   Host Checker   1                                                                                                    |                                                                                                    |                                               |  |  |  |  |
| Allow all users (no client-side certificate required)<br>Allow all users and remember certificate information wh<br>Only allow users with a client-side certificate signed by<br>You can ontionally require specific values in the client of | ile user is signed in.<br>· Trusted Client CAs to sign in. To change the certification autho<br>· certificate · | prity, see the <u>Trusted Client CA</u> page. |  |  |  |  |
| Certificate field (example "cn")                                                                                                    | Expected value                                                                                                  |                                               |  |  |  |  |
|                                                                                                    |                                                                                                    | Add                                           |  |  |  |  |
|                                                                                                    |                                                                                                    |                                               |  |  |  |  |
|                                                                                                    |                                                                                                    |                                               |  |  |  |  |
|                                                                                                    |                                                                                                    |                                               |  |  |  |  |
| ave Changes                                                                                                    |                                                                                                    |                                               |  |  |  |  |
| we changes                                                                                                    |                                                                                                    |                                               |  |  |  |  |

- 6. Select the option to only allow users with a client-side certificate signed by a Trusted Client CA to sign in.
- 7. Click Save Changes.

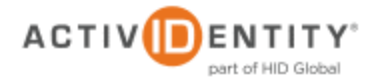

#### 2.4 Procedure 4: Configure New Juniper Sign-In Page

| - Authentication  |   |                  |
|-------------------|---|------------------|
| Signing In        | Þ | Sign-in Policies |
| Endpoint Security |   | Shar-in Pages    |
|                   |   | 12               |

1. From the Admin console, expand the **Authentication** menu, point to **Signing In**, and then click **Sign-in Pages**.

| fault Sign-In Page  |                                                                                                    |                         |                                                        |  |
|---------------------|----------------------------------------------------------------------------------------------------|-------------------------|--------------------------------------------------------|--|
| Name:               | Default Sign-In Page                                                                                              | Label to                | reference the sign-in page.                            |  |
| Page Type:          | Users/Administrat                                                                                                 | tors                    |                                                        |  |
| stom text           |                                                                                                    |                         |                                                        |  |
| Welcome message:    | Welcome to the                                                                                                    |                         |                                                        |  |
| Portal name:        | Secure Access SSL VF                                                                                              | PN                      |                                                        |  |
| Submit button:      | Sign In                                                                                                    |                         |                                                        |  |
| Instructions:       | Please sign in to begin your secure<br>session.<br>>roscript>Note:<br>Javascript is disabled on your browser.<br> |                         |                                                        |  |
|                     | This text appears on the                                                                                          | right-hand              | side of the sign-in page. You can use <b>, &lt;</b>    |  |
| Username:           | Username                                                                                                    |                         |                                                        |  |
| Password:           | One Time Password                                                                                                 |                         |                                                        |  |
| Realm:              | Realm                                                                                                    | This pror               | mpt appears when the sign in page supports r           |  |
| Secondary username: | LDAP User                                                                                                    |                         |                                                        |  |
| Secondary password: | LDAP Password                                                                                                    |                         |                                                        |  |
| Prompt the second   | dary credentials on th<br>These labels appear whe                                                                 | e second<br>n a realm u | page<br>sing this sign-in page specifies a secondary a |  |
|                     |                                                                                                    |                         |                                                        |  |
| Sign Out message:   | Your session has ende                                                                                             | d.                      | Text appears in message box when user si               |  |

- 2. Accept the default Name and Page Type. Accept the defaults in the Custom text section of the page.
  - Welcome message—The page salutation.

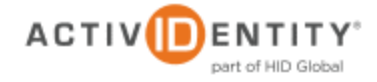

- **Portal name**—Optionally, change this. This will be what comes after *Welcome to the*.
- Submit button—The button name.
- **Instructions**—Optionally, change the text you want the user to see on the sign-in page.
- **Username**—This is used by the realm to mask the secondary username on the sign-in page.

### 2.5 Procedure 5: Juniper Sign-In Policies

User sign-in policies also determine the realm(s) that users can access.

| - Authentication  |   |                       |
|-------------------|---|-----------------------|
| Signing In        | Þ | Sign-in Policies 💥    |
| Endpoint Security |   | Sign-in Pages         |
| Auth. Servers     |   | Sign-in Notifications |

1. To create or configure user sign-in policies, in the Admin console, expand the **Authentication** menu, point to **Signing In**, and then click **Sign-in Policies**.

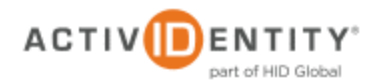

| igning In                                                                                                    |                                                                                                    |                                                                                                    |
|----------------------------------------------------------------------------------------------------|----------------------------------------------------------------------------------------------------|----------------------------------------------------------------------------------------------------|
| Sign-in Policies Sign-in Pag                                                                                                    | ges Sign-in Notifications                                                                                                    |                                                                                                    |
| Restrict access to admini<br>Only administrator URLs will b<br>disabled.                                                                                                    | istrators only<br>be accessible. Note that Administrators                                                                                                    | can attempt to sign in even if a                                                                                                    |
| Enable multiple user sess                                                                                                    | ions                                                                                                    |                                                                                                    |
| Select this check box and enter<br>Authentication Policy > Limits<br>you limit the user to one sess                                                                                                    | er the maximum number of sessions<br>page. By default, this is 1, or one ses<br>sion for all realms of this user.                                                                  | per user per realm in Users > U<br>ssion per user per realm. If you                                                                       |
| Display open user session<br>Check this option to notify use<br>follow the instructions on the y                                                                                                    | n[s] warning notification<br>ers if they have other active session[s<br>warning notification page to proceed o                                                                     | ] in progress when they attemp<br>rr cancel the login.                                                                                    |
|                                                                                                    | otification page to users                                                                                                    |                                                                                                    |
| Select when to display a no<br>Always<br>If the maximum session lim                                                                                                    | it per user for the realm has been rea                                                                                                    | iched                                                                                                    |
| Select when to display a no<br>Always<br>If the maximum session limination of the maximum session limination of the maximum session limination of the second second sec | it per user for the realm has been rea                                                                                                    | iched                                                                                                    |
| Select when to display a no<br>Always<br>If the maximum session limit<br>New URL<br>Delete<br>Administrator URLs                                                                                                    | it per user for the realm has been rea<br>inable Disable • •                                                                                                    | Authentication                                                                                                    |
| Select when to display a no<br>Always<br>If the maximum session lim<br>New URL<br>Delete<br>Administrator URLs<br>_/admin/                                                                                                    | inable Disable 🔹 🗣                                                                                                    | Authentication<br>Admin Users                                                                                                    |
| Select when to display a no<br>Always<br>If the maximum session lim<br>New URL<br>Delete<br>Administrator URLs<br>/admin/<br>User URLs                                                                                                    | it per user for the realm has been real<br>inable Disable <b>•</b> •<br>Sign-In Page<br><u>Default Sign-In Page</u><br>Sign-In Page                                                | Authentication<br>Admin Users<br>Authentication                                                                                           |
| Select when to display a no<br>Always<br>If the maximum session limit<br>New URL<br>Administrator URLs<br>//admin/<br>User URLs<br>//                                                                                                    | it per user for the realm has been real<br>inable Disable • •<br>Sign-In Page<br>Default Sign-In Page<br>Sign-In Page<br>Default Sign-In Page                                      | Authentication<br>Admin Users<br>Authentication<br>Users                                                                                  |
| Select when to display a no<br>Always<br>If the maximum session limit<br>New URL<br>Administrator URLs<br>Administrator URLs<br>Juser URLs<br>Loser URLs<br>//<br>//<br>//                                                                                                    | it per user for the realm has been real<br>inable Disable • •<br>Sign-In Page<br>Default Sign-In Page<br>Default Sign-In Page<br>Default Sign-In Page<br>OOB                       | Authentication<br>Admin Users<br>Authentication<br>Users<br>Users                                                                         |
| Select when to display a no<br>Always<br>If the maximum session lim<br>New URL Delete E<br>Administrator URLs<br>// admin/<br>User URLs<br>//<br>//OOB/<br>//WST/                                                                                                    | it per user for the realm has been realmable Disable  Sign-In Page Default Sign-In Page Default Sign-In Page OOB VisibleWST                                                        | Authentication<br>Admin Users<br>Authentication<br>Users<br>Users<br>Users<br>Users                                                       |
| Select when to display a no<br>Always<br>If the maximum session lim<br>New URL Delete E<br>Administrator URLs<br>*/admin/<br>User URLs<br>*/(<br>*/OOB/<br>*/VWST/<br>*/HWST/                                                                                                    | it per user for the realm has been real<br>inable Disable • •<br>Sign-In Page<br>Default Sign-In Page<br>Default Sign-In Page<br>OOB<br>VisibleWST<br>HiddenWST                    | Authentication<br>Admin Users<br>Authentication<br>Users<br>Users<br>Users<br>Users<br>Users                                              |
| Select when to display a no<br>Always<br>If the maximum session limit<br>New URL Delete El<br>Administrator URLs<br>#/admin/<br>User URLs<br>#/<br>/OOB/<br>#/VWST/<br>//OOB-AAA/                                                                                                    | it per user for the realm has been real<br>inable Disable • •<br>Sign-In Page<br>Default Sign-In Page<br>Default Sign-In Page<br>OOB<br>VisibleWST<br>HiddenWST<br>OOB             | Authentication<br>Admin Users<br>Authentication<br>Users<br>Users<br>Users<br>Users<br>Users                                              |
| Select when to display a no<br>Always<br>If the maximum session lim<br>New URL Delete E<br>Administrator URLs<br>*/admin/<br>User URLs<br>*/<br>/OOB/<br>*/VWST/<br>*/OOB-AAA/<br>*/VWST-AAA/                                                                                                    | it per user for the realm has been real<br>inable Disable • •<br>Sign-In Page<br>Default Sign-In Page<br>Default Sign-In Page<br>OOB<br>VisibleWST<br>HiddenWST<br>OOB<br>VWST-AAA | Authentication<br>Admin Users<br>Authentication<br>Users<br>Users<br>Users<br>Users<br>Users<br>Users<br>Users<br>Users<br>Authentication |

- 2. To create a new sign-in policy, click **New URL**.
- 3. In the **Sign-in URL** field displayed (not illustrated), enter the URL that you want to associate with the policy. Use the format <host>/<path>, where <host> is the host name of the Secure Access device and <path> is any string you want users to enter.
- 4. For **Sign-in Page**, select the sign-in page that you want to associate with the policy.
- 5. For **Authentication realm**, specify which realm(s) map to the policy and how users should pick from amongst realms.
- 6. Click Save Changes.

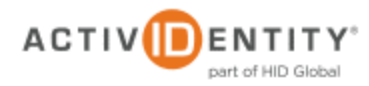

## 2.6 Procedure 6: Import the CMS Appliance Root CA

| JUNIPEC.            |                               |                              |                   |
|---------------------|-------------------------------|------------------------------|-------------------|
| Central Manager     |                               |                              |                   |
| - System            |                               |                              |                   |
| Status >            |                               |                              |                   |
| Configuration >     | Security >                    |                              | _                 |
| Network >           | Certificates >                | Device Certificates          | insting           |
| Clustering >        | DMI Agent                     | Trusted Client CAs           | Ications          |
| IF-MAP Federation > | NCP                           | Trusted Server CAs           |                   |
| Log/Monitoring >    | Sensors >                     | Code-signing Certificates    | 5                 |
| - Authentication    | Client Types                  | Client Auth Certificates     |                   |
| Signing In 💦        | Secure Meeting                | will be accessible, note th  | at Administrate   |
| Endpoint Security > | Virtual Desktops              |                              |                   |
| Auth. Servers       | User Record Synchronization > | sessions                     |                   |
| - Administrators    | IKEv2                         | d enter the maximum nu       | mber of session   |
| Admin Realms        |                               | rect this check box, you lin | nit the user to o |

1. Navigate to Signing In -> Certificates -> Trusted Client CAs.

| Import from:    | Browse |
|-----------------|--------|
| <br>Ch-++ C + 2 |        |

2. In the **Certificate file** section, click the **Browse** button to locate the CMS Appliance Root CA certificate, and then click **Import Certificate**.

The certificate is located as illustrated next:

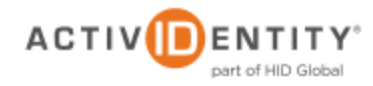

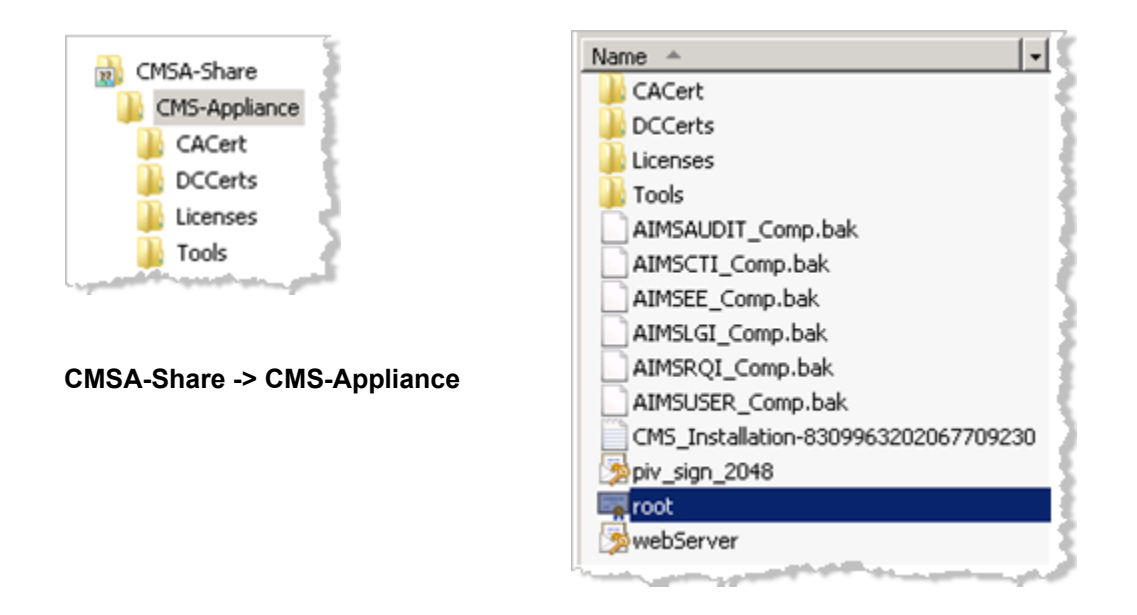

| Configuration                                                                                                    |                                    |                                                   |                              |
|----------------------------------------------------------------------------------------------------|------------------------------------|---------------------------------------------------|------------------------------|
| Security Certificates DMI Agent NCP Sensors C                                                                                                    | ient Types Secure Meeti            | ng Virtual Desktops User Record Synchroniz        | ation IKEv2                  |
| Device Certificates   Trusted Client CAs   Trusted Server CAs   C                                                                                                    | Code-signing Certificates   Clie   | nt Auth Certificates                              |                              |
| Users can be required to present valid client-side certificat                                                                                                    | es to sign in (see the realm       | n-specific Certificate Authentication Policy page | ). Specify trusted certifica |
| Auto-import options Import CA Certificate Delete                                                                                                    |                                    |                                                   |                              |
| Trusted Client CA                                                                                                    | Trusted for client authentication? | Valid dates                                       | Status checking              |
| ActivIDCMS1                                                                                                    | Yes                                | 2011/12/27 - 2041/12/27                           | None                         |
| and the second second sec |                                    |                                                   |                              |

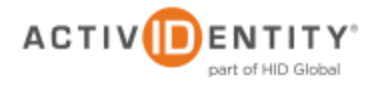

# 3.0 Authentication with a Smart Card and Client Certificate in the Sign-In Page.

#### 1. The user launches the Juniper User Portal.

| vorites 🛛 👍 🙋 Activide                             |                                                                           |                                                                                  |
|----------------------------------------------------|---------------------------------------------------------------------------|----------------------------------------------------------------------------------|
|                                                    | intity Secure Acce 🙋 Liv                                                  | ve Meeting - Se connecter 🏾 🏉 Suggested Sites 👻 🙋 Get More Add-ons 💌             |
| ertificate Error: Navigation B                     | Blocked                                                                   | ]                                                                                |
|                                                    |                                                                           |                                                                                  |
| There is a pro                                     | oblem with this we                                                        | bsite's security certificate.                                                    |
|                                                    |                                                                           |                                                                                  |
| The security cert                                  | ificate presented by this                                                 | website was not issued by a trusted certificate authority.                       |
| The security cert                                  | ificate presented by this                                                 | Windows Security                                                                 |
| Security certificat                                | te problems may indicat                                                   | Confirm Certificate                                                              |
| convor                                             |                                                                           | Confirm this certificate by clicking OK. If this is not the correct certificate, |
| berver.                                            |                                                                           |                                                                                  |
| We recommend                                       | d that you close this w                                                   | click Cancel.                                                                    |
| We recommend                                       | d that you close this w                                                   | click Cancel.                                                                    |
| We recommend                                       | d that you close this w<br>close this webpage.                            | click Cancel.<br>re fred2's PIV Authentication Issuer: ActivIDCMS1               |
| We recommend<br>Click here to to<br>Continue to to | d that you close this w<br>close this webpage.<br>his website (not recomm | click Cancel.                                                                    |

2. The user is prompted to confirm the certificate, and then clicks OK.

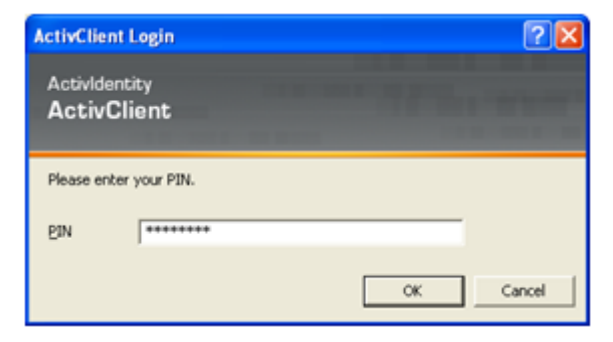

3. The user enters a **PIN**, and then clicks **OK**.

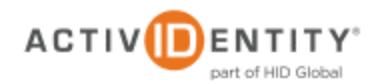

+1 510.574.0100 +1 571.522.1000 +33 (0) 1.42.04.84.00 Asia Pacific +61 (0) 2.6208.4888 info@actividentity.com www.actividentity.com

Legal Disclaimer

ActivIdentity, the ActivIdentity (logo), and/or other ActivIdentity products or marks referenced herein are either registered trademarks or trademarks of HID Global Corporation in the United States and/or other countries. The absence of a mark, product, service name or logo from this list does not constitute a waiver of the trademark or other intellectual property rights concerning that name or logo. Juniper Networks and the Juniper Networks logo are registered trademarks of Juniper Networks, Inc. in the United States and other countries. The names of other thirdparty companies, trademarks, trade names, service marks, images and/or products that happen to be mentioned herein are trademarks of their respective owners. Any rights not expressly granted herein are reserved.

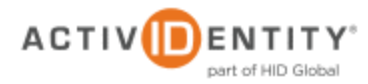